Leica Geosystems

Przewodnik aktywacji licencji Wersja 4.0 Polska

**Leica** Geosystems

- when it has to be **right** 

|                      | Leica                                                                                                    | Leica CS35                                                                                                    |  |
|----------------------|----------------------------------------------------------------------------------------------------|----------------------------------------------------------------------------------------------------|--|
| Szanowni klienci     | Dziękujemy za zakup licencji na nasz produkt. Wskazówki zwarte w niniejszym podręczniku pomogą Ci przejść przez proces aktywacji licencji. |                                                                                                    |  |
|                      |                                                                                                    | Zarejestruj swój produkt na stronie https://myworld.leica-geosys-<br>tems.com, to platforma internetowa dla naszych klientów. myWorld<br>zapewnia całodobowy dostęp do wszystkich informacji potrzebnych, aby<br>aktywnie zarządzać sprzętem. Zawiera także szczegółowe informacje na<br>temat poszczególnych produktów i ich historii serwisowej. Informacje te<br>pomagają utrzymać wartość produktu i zachować jego maksymalną uży-<br>teczność i wydajność. |  |
| Aktywacja licencji   |                                                                                                    | Przewodnik ma znaczenie przy zamawianiu nowych licencji dla instru-<br>mentu, którego już używasz.                                                                                                    |  |
|                      |                                                                                                    | Jeśli licencja zostanie zamówiona dla CS35 będącego już w użyciu, ist-<br>niejące hasło aktywacji (EID) zostanie zaktualizowane. Abu aktywować<br>licencję, istniejący hasło EID należy zaktualizować w programie Mene-<br>dżer licencji.                                                                                                    |  |
|                      | 1.                                                                                                    | Otwórz Menedżera licencji dla licencji jednostanowiskowych.                                                                                                    |  |
|                      | 2.                                                                                                    | Wybierz View installed license (Wyświetl zainstalowaną licencję).                                                                                                    |  |
|                      | 3.                                                                                                    | Wybierz EID, który jest wydrukowany na odwrocie etykiety na CS35.                                                                                                    |  |
|                      | 4.                                                                                                    | Naciśnij Check for updates (Sprawdź aktualizacje).                                                                                                    |  |
|                      | 5.                                                                                                    | Nowe licencje pojawiają się w <b>funkcjach</b> hasła aktywacji.                                                                                                    |  |
| Pobieranie aplikacji |                                                                                                    | Podczas ponownego zamawiania aplikacji, która nie jest zawarta w pliku<br>firmware Leica Captivate, dla instrumentu, który już jest używany, aplika-<br>cja może być pobrana z potalu myWorld i zainstalowana na twoim instru-<br>mencie. Postępuj zgodnie z poniższymi instrukcjami, aby pobrać i zain-<br>stalować nową aplikację.                                                                                                    |  |
|                      | 1.                                                                                                    | Wejdź na stronę www.myworld.leica-geosystems.com i zaloguj się.                                                                                                    |  |
|                      | 2.                                                                                                    | Wejdź do menu myProducts i wybierz swój produkt.                                                                                                    |  |
|                      | B                                                                                                    | Jeśli Twój produkt nie znajduje się na liście, kliknij na Dodaj produkt.                                                                                                    |  |
|                      | 3.                                                                                                    | Kliknij na zakładkę <b>Oprogramowanie</b> i przewiń w dół do menu <b>Aplika-<br/>cje lokalne</b> .                                                                                                    |  |
|                      | 4.                                                                                                    | Pobierz aplikacje na swój komputer. Plik będzie typu .dxx.                                                                                                    |  |
|                      | 5.                                                                                                    | Pobierz aplikacje do folderu \SYSTEM na pamięć USB lub w następu-<br>jący folder w CS35:<br>C:\Users\Public\PublicDocuments\Leica Captivate\CS\LeicaGeosystems<br>\Leica Captivate\System                                                                                                    |  |
| Ładowanie aplikacji  | 1.                                                                                                    | Jeśli aplikacja jest zapisana w pamięci USB, włóż pamięć USB do<br>CS35.                                                                                                    |  |
|                      | 2.                                                                                                    | W Leica Captivate, wejdź do menu Ustawienia\Narzędzia\Aktualizacja                                                                                                    |  |

oprogramowania.

3.

Plik do załadowania: Wybierz plik .dxx.

Aktywacja licencji dla kontrolera terenowego

1

- 4. Zaznacz pola wyboru.
- 5. Kliknij na **OK**. Aplikacja zostanie zainstalowana na Twoim instrumencie.

Jeśli aktywacja nie powiedzie się...

## ZARÓWNO

• skontaktuj się z lokalnym sprzedawcą Leica Geosystems.

LUB

 Utwórz nowe zapytanie do zespołu wsparcia na portalu https://myworld.leicageosystems.com, aby otrzymać odpowiedź od lokalnego zespołu wsparcia technicznego Leica Geosystems.

Tłumaczenie z oryginału Wydrukowano w Szwajcarii © 2019 Leica Geosystems AG, Heerbrugg, Szwajcaria

## Leica Geosystems AG

Heinrich-Wild-Strasse CH-9435 Heerbrugg Szwajcaria Telefon +41 71 727 31 31

www.leica-geosystems.pl

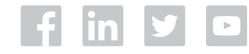

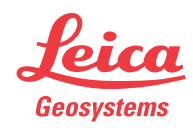